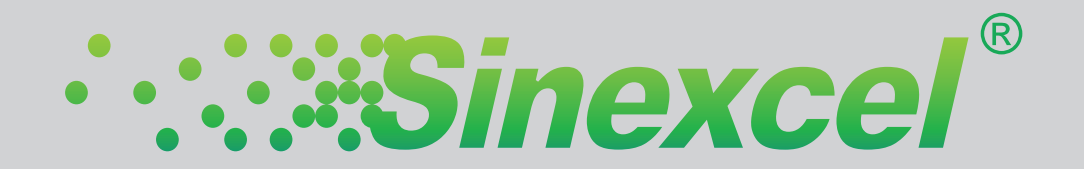

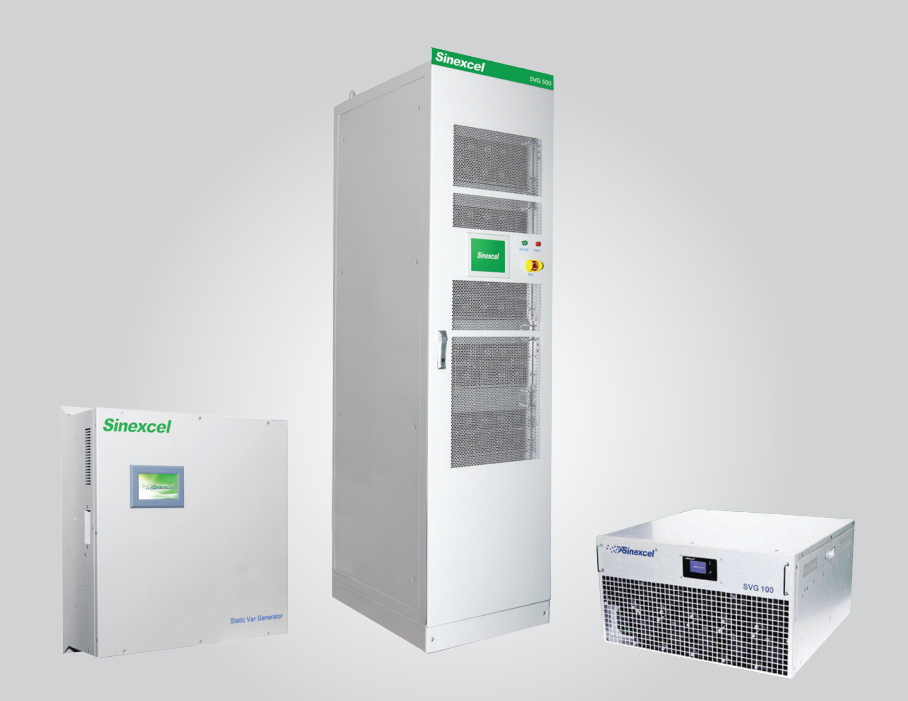

# Sinexcel Static Var Generator (SVG) Installation Guide

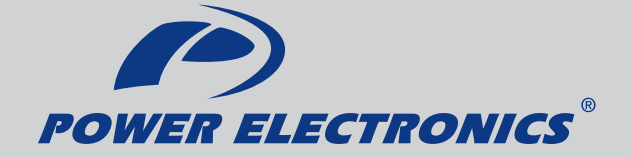

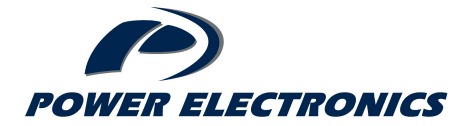

**Revision B** 

| Created:  | B Sheridan         | Reviewed: | M Duncan             |
|-----------|--------------------|-----------|----------------------|
| Position: | Technical Director | Position: | Sales and Marketing  |
| Date:     | 20/07/17           | Date:     | Director<br>20/07/17 |

### TABLE OF CONTENTS

| 1.0  | Syst  | em Overview                                                     | . 3 |
|------|-------|-----------------------------------------------------------------|-----|
| 2.0  | SVG   | Plain English 4.3" Touchscreen                                  | . 4 |
|      | 2.1   | What If The SVG 4.3" Touchscreen Comes Up In The Wrong Language | • 4 |
|      | 2.2   | SVG 4.3" Touchscreen Layout                                     | . 5 |
| 3.0  | SVG   | Plain English 7" Touchscreen                                    | . 6 |
|      | 3.1   | Powering Up the SVG 7" Touchscreen For The First Time           | . 6 |
|      | 3.2   | What If The SVG 7.0" Touchscreen Comes Up In The Wrong Language | 8 9 |
|      | 3.3   | SVG 7.0" Touchscreen Layout                                     | . 9 |
| 4.0  | Mod   | es Of Operation                                                 | 10  |
| 5.0  | Sup   | ply MCCB Sizing                                                 | 10  |
| 6.0  | Heat  | Dissipation And Airflow                                         | 10  |
| 7.0  | CT S  | Sizing                                                          | 11  |
| 8.0  | Basi  | c Commissioning Settings For Plain English 4.3" Touchscreen     | 12  |
| 9.0  | Basi  | c Commissioning Settings For Plain English 7" Touchscreen       | 14  |
| 10.0 | Wiriı | ng Connections And Terminal Layout For Wallmount Modules        | 15  |
| 11.0 | Wiriı | ng Connections And Terminal Layout For Pluggable Cabinets       | 17  |
| 12.0 | Tips  | for the Sinexcel Plug In Cabinets                               | 19  |
|      | 12.1  | Enabling The Plug In Module Before Insertion Into The Cabinet   | 19  |
|      | 12.2  | CT Shorting Blocks                                              | 20  |
|      | 12.3  | Incoming Phase Orientation                                      | 21  |

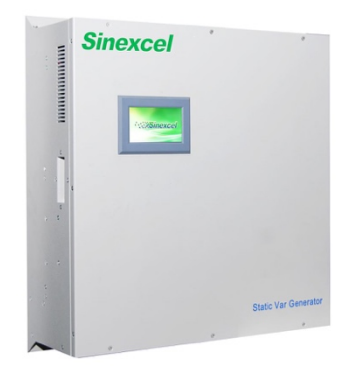

### 1.0 System Overview

Automatic power factor correction equipment is broadly applied in NZ industry to ensure the electrical network is utilised to its best capacity. The usual form of such power factor correction is an automatic controller that monitors one incoming phase to a plant and switches banks of capacitors to try and maintain a target power factor.

The problems with capacitor based automatic power factor correction are vast and varied. It is slow to react to load changes so the system is constantly in a state of over compensation or under compensation. In today's harmonic rich environments the capacitors suffer with overload.

System resonance is a risk and the life expectancy of the system is reduced. Contactors regularly fail and overloaded capacitors leak, presenting a real fire risk.

Sinexcel's SVG is an entirely new approach to power factor correction. The SVG utilises a high speed three level inverter that reacts to changes in reactive power, exchanging corrective reactive power into the system. Full correction is made in 3/4 of a cycle. This rapid response provides stable accurate real-time power factor correction without the drawbacks of traditional capacitor based systems. The SVG can continuously adjust reactive power dynamically and bidirectionally (leading or lagging). There is no chance of system resonance and even under low voltage conditions SVG will provide full reactive power compensation. The Sinexcel SVG is 100% inverter based so there are no AC capacitors to fail

### 2.0 SVG Plain English Touchscreen 4.3" (Wallmount Only)

### 2.1 What If The SVG 4.3" Touchscreen Comes Up In The Wrong Language

On rare occasions the 4.3" colour touchscreen may not have been configured for the English language prior to dispatch from the factory (example below). This can be easily remedied.

| 主界面                                                            | Concerne and Concerne and Conce | ····*•S                       |                   |
|----------------------------------------------------------------|----------------------------------------------------------------------------------------------------|-------------------------------|-------------------|
| 数据 设备参数 故障清除 Then press this ic   Press this icon 设置 监控参数 退出登录 | Then press this icon                                                                                                    | 主 <b>界面</b><br>数据<br>设置<br>告警 | Press this icon — |

Press 3<sup>rd</sup> button on left, then select the bottom left of the four options that appear.

| ·   | inexcel         |                |
|-----|-----------------|----------------|
| 主界面 | 监控参数设置          |                |
| 数据  | 设备地址            |                |
| 设置  | 波特率 19200 19200 | Set to English |
| 告警  | 语言中文时间设置        |                |

Press the bottom user field and select "English" and the following display will appear.

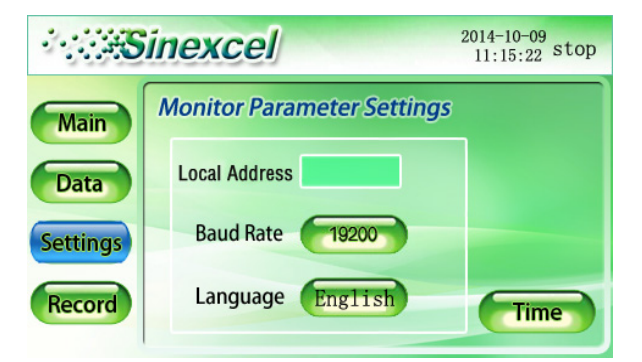

### 2.2 SVG 4.3" Touchscreen Layout

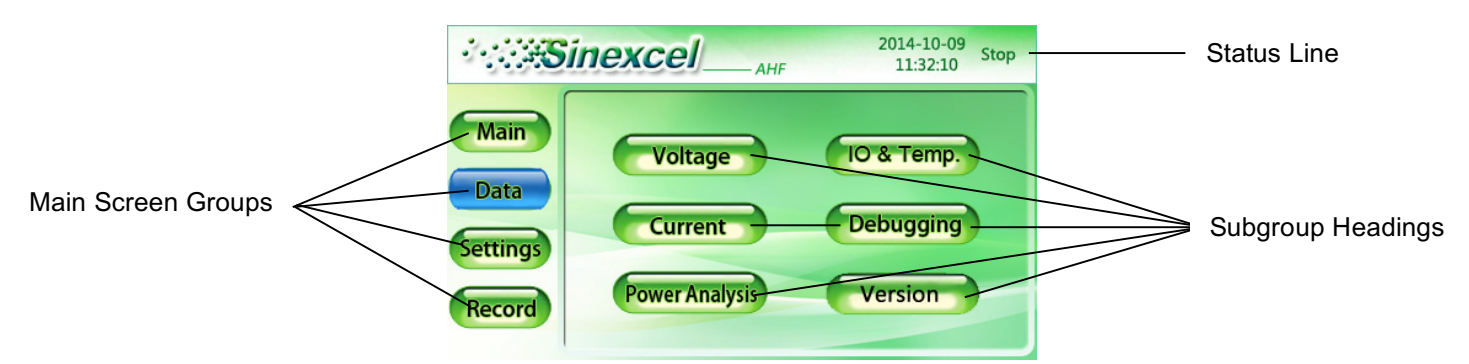

The 4.3" colour touchscreen is available on all wallmount variants of the SVG and ASVG. Commissioning is undertaken via this display with the password to access all user settings set at default to "080808".

Navigation through the screen groups is achieved by touching one of the four main screen groupings as listed on the left hand side of the display. Touching the appropriate group will bring all the appropriate subgroups or settings for that group to the screen. Adjustment of the groups is achieved by touching the screen group that is required to be adjusted. A drop down box or number keypad will appear to allow the user to amend the setting. Exiting the setting ensures all changed parameters are saved.

Please note the 4.3" Touchscreen and 7.0" Touchscreen cannot be used together.

### 3.0 SVG Plain English Touchscreen 7.0" (Cabinet or Rackmount Only)

### 3.1 Powering Up The SVG 7.0" Touchscreen For The First Time

The 7.0" colour touchscreen is available on all variants of the SVG, ASVG, and AHF (ZAPF) not fitted with a 4.3" Touchscreen. It is supplied as standard on all Sinexcel Plug In or Flexi cabinets but is also available as a loose item for custom built systems.

On initial power up the touchscreen should be configured to ensure that it is set to suit the device that it is connected to. This is a simple process.

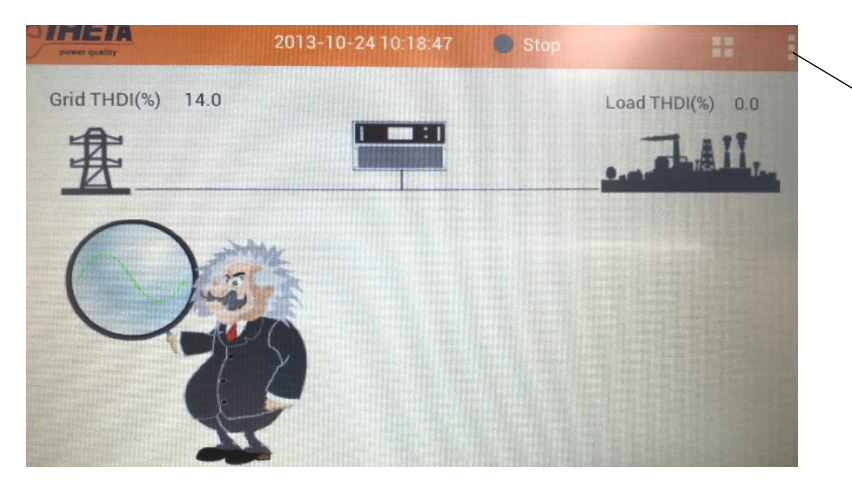

Pressing this icon will unfold the 'settings' option. Pressing the settings option will bring up the password screen.

The screen above will be shown on power up if the touchscreen has come pre-configured as an AHF display. If the touchscreen has come pre-configured as an SVG or ASVG then the screen below will be shown.

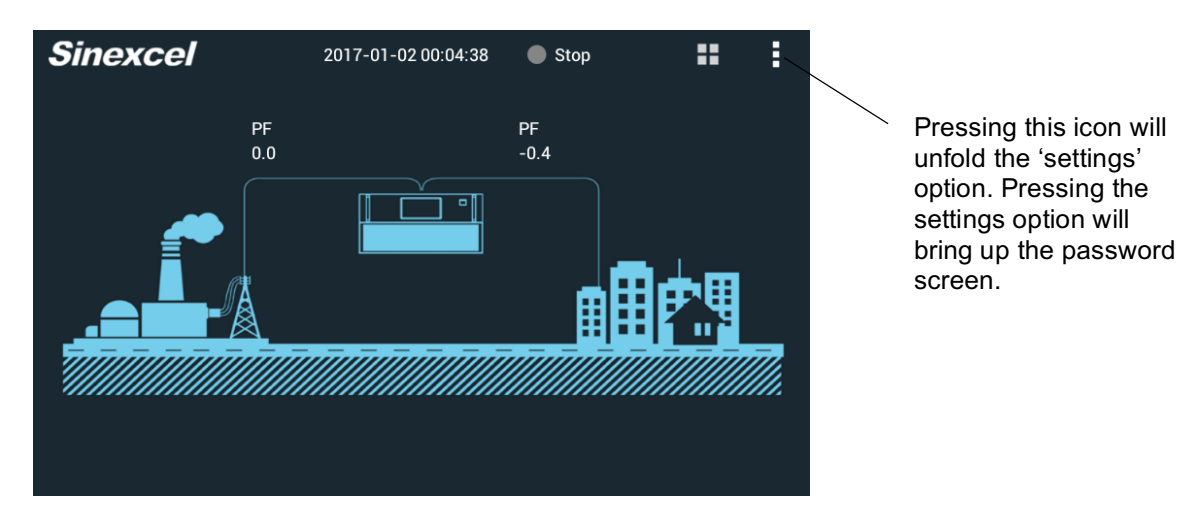

In either case select the vertical three dotted icon (top right). Select 'settings' and enter the super password "654321".

| < | Settings sy       | STEM COMM.     | PREFER. | DEBUG           | :          | : : |                             |
|---|-------------------|----------------|---------|-----------------|------------|-----|-----------------------------|
|   | Screen On Time(s  | s) <u>180</u>  |         | Language        | English    |     | <br>Select the 'Prefer' tak |
|   | Dat               | e 2017-01-02 0 | 0:05    | Monitor         | Monitor    |     | Monitor Model setting       |
|   | Operator Passwore | d              |         | Infrared Switch |            |     | must be configured to SVG   |
|   | Admin. Passwore   | d              |         | Monitor Model   | SVG        |     |                             |
|   | Debug Enabl       | e Disable      |         | Timing          | $\bigcirc$ |     |                             |
|   | Expiry Days(d     | l) 0           |         | Mail            | Sleep Mod  | de  |                             |

Select 'Prefer' and ensure monitor model is set to SVG. The HMI will now reboot if the configuration is changed.

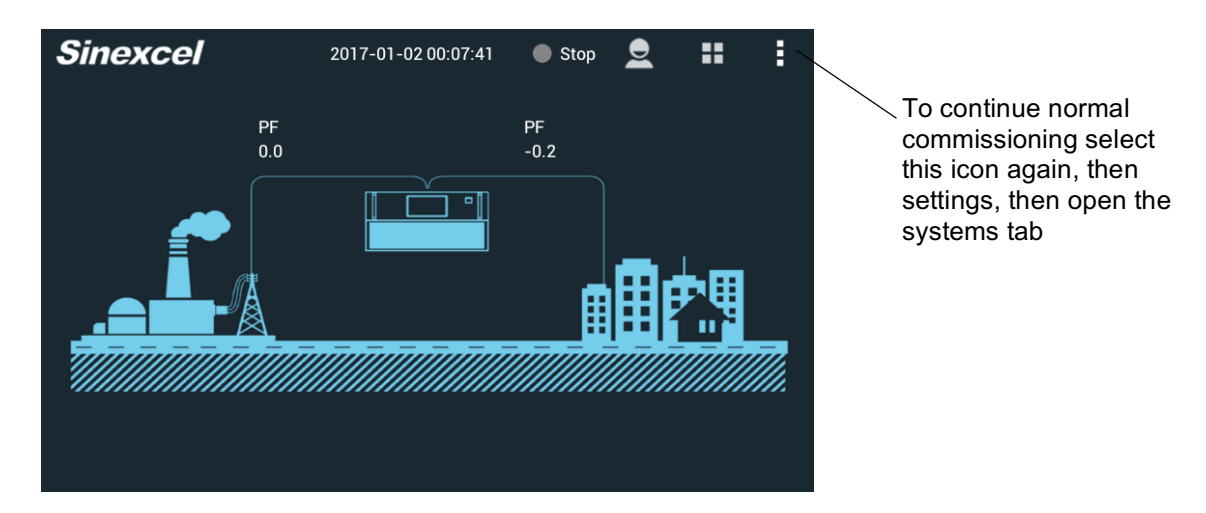

Select the vertical three dotted icon again and select 'Settings', then 'System'. Unit commissioning can now be commenced.

### 3.2 What If The SVG 7.0" Touchscreen Comes Up In The Wrong Language?

On rare occasions the 7.0" colour touchscreen may not have been configured for the English language prior to dispatch from the factory (example below). This can be easily remedied.

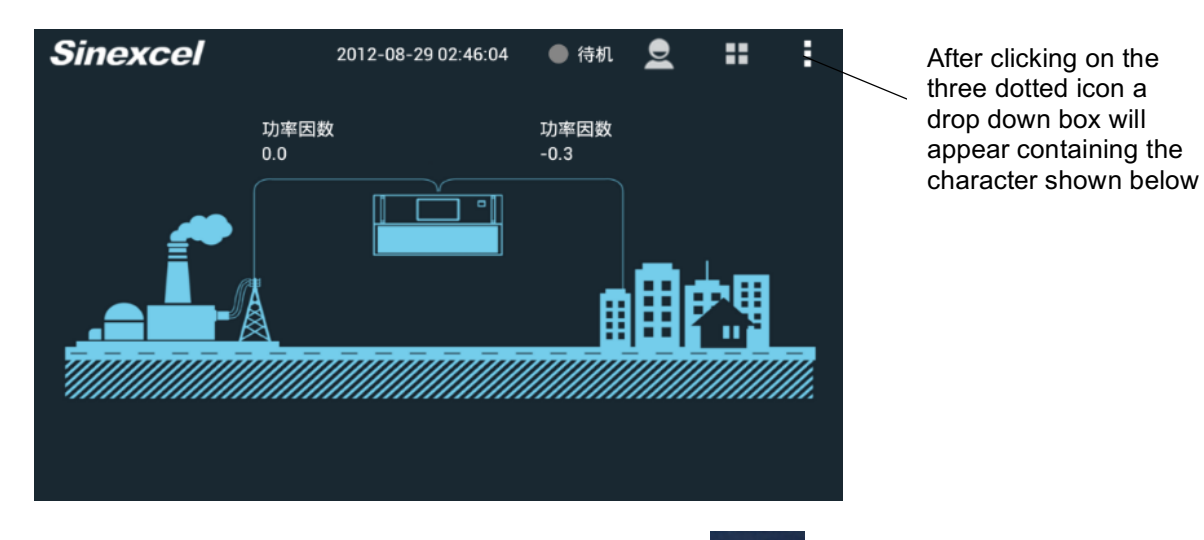

Select the vertical three dotted icon (top right) then click on the option (with Chinese text next to it) that appears in the drop down box and the display below will appear.

| ( 王: 设置 | 系统设置 通讯设置 | 个性化 | 调试    |       | <br>1 |
|---------|-----------|-----|-------|-------|-------|
| 常用      |           |     |       |       |       |
| 工作模式    | 自老化       | E   | 标功率因数 | 1.0   |       |
| 补偿率     | 0.1       | Ĥ   | 机容量   | 150.0 |       |
| 补偿模式    | 逐次补偿      | 负   | 载CT变比 | 300.0 |       |
| 更多      |           |     |       |       |       |
| 启动模式    | 手动开机      | W   | 机数量   | 1.0   |       |
|         |           |     |       |       |       |

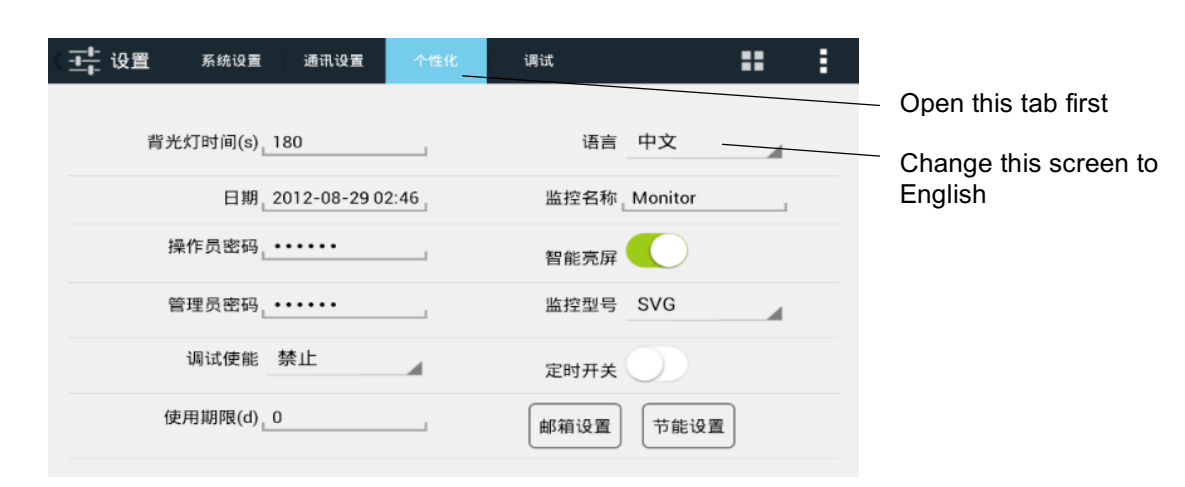

Press the tab shown highlighted in blue, and the screen will show as above. Opening the top right user field will allow you to change the language to English. The display will reconfigure to the main screen and the displayed text should now be in English. Check the monitor model is set to SVG as described in section 3.1 – Powering Up The SVG 7.0" Touchscreen For The First Time.

### 3.3 SVG 7.0" Touchscreen Layout

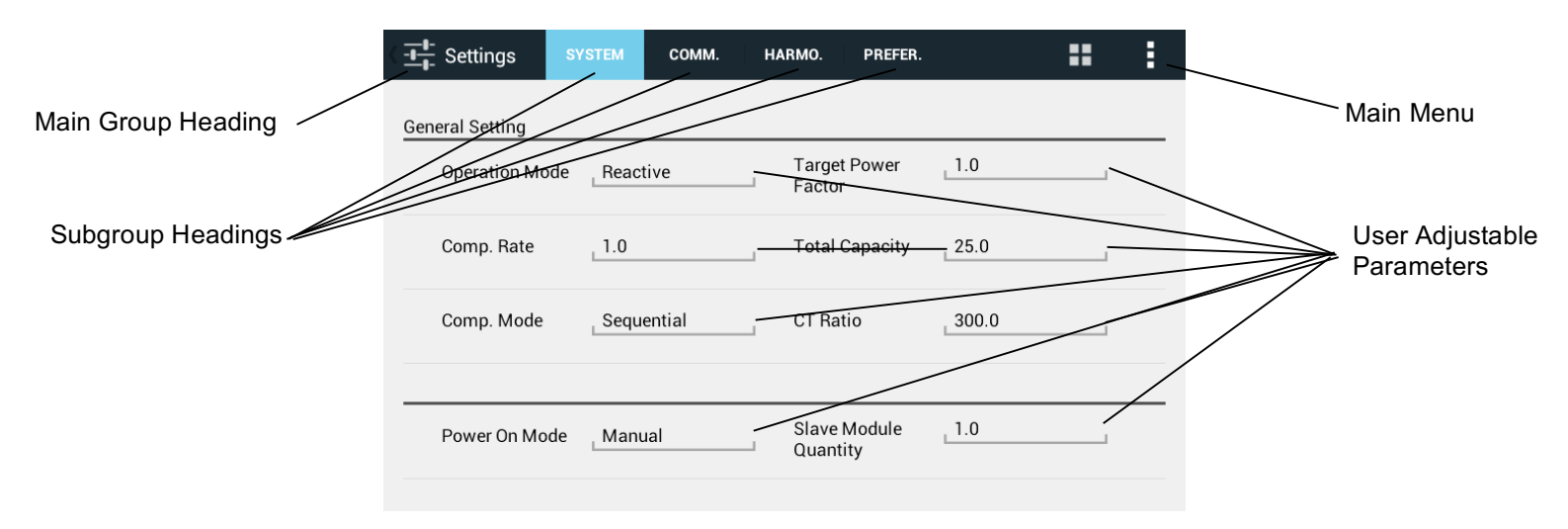

Commissioning is undertaken via this display with the password to access all user settings set at default to "080808".

Navigation through the screen groups is achieved by touching one of the six main screen groupings across the top of the display. Touching the appropriate group will bring all the appropriate subgroups and settings for that group to the screen. Adjustment of the groups is achieved by touching the screen group that is required to be adjusted. A drop down box or number keypad will appear to allow the user to amend the setting. Exiting the setting ensures all changed parameters are saved.

### Please note the 4.3" Touchscreen and 7.0" Touchscreen cannot be used together.

### 4.0 Modes Of Operation

The principal purpose of the SVG is to provide reactive power in order to improve power factor. The SVG can also be configured to use its capacity to provide current balancing, voltage regulation (on request only), and in the case of the ASVG harmonic correction.

This installation guide has been prepared to assist with the installation and configuration for operation in reactive power mode. For applications requiring the SVG or ASVG to use the additional functionality described above please contact your local Power Electronics office for assistance.

### 5.0 MCCB Sizing

| SVG Model (KVAR)          | MCCB Size (Amps)                              |
|---------------------------|-----------------------------------------------|
| 50                        | 100                                           |
| 100                       | 200                                           |
| Cabinet or Custom Systems | System Current Rating x 1.25 (1KVAR = 1.5Amp) |

### 6.0 Heat Dissipation And Airflow

| SVG Model (KVAR) | Heat Losses Max (W) | Airflow (I/s) |
|------------------|---------------------|---------------|
| 50               | 1384                | 220           |
| 100              | 2786                | 405           |

### PLEASE NOTE ALL SINEXCEL PROPRIETARY CABINETS MUST BE INSTALLED WITH 300MM CLEARANCE AT THE REAR OF THE CABINET FOR CORRECT AIRFLOW

### 7.0 CT Sizing

Traditional power factor correction has monitored power factor in one phase only and has connected reactive power on the basis that the two unmonitored phases will have exactly the same power factor as the monitored phase. In reality this condition very rarely exists. It is typical of the power factor on all three phases to be completely different.

The SVG will monitor and provide reactive power for all three phases individually. Thus a minimum of three CTs (one per phase) are required to be installed for the SVG to operate correctly. The CTs should be of 0.5 accuracy class or better.

The ratio of CT to be fitted is 1.75 x, to 4 x, the rated full load current supply to the switchboard. For example – a 100A supply requiring power factor correction would require a CT ratio of between 175/5 to 400/5. The secondary of the CT must always be rated 5A.

Positioning of the CTs is critical. Separate detail is available in this document showing CT positioning for various installations. Some applications may require multiple CTs. If multiple CTs per phase are required – the CT ratio for all CTs must be the same.

|          | Sinexcel CT List    |                     |
|----------|---------------------|---------------------|
| CT Ratio | Outer Diameter (mm) | Inner Diameter (mm) |
| 150/5    | 110*90              | 30*20               |
| 200/5    | 145*114             | 80*50               |
| 300/5    | 145*114             | 80*50               |
| 500/5    | 145*114             | 80*50               |
| 600/5    | 145*114             | 80*50               |
| 1000/5   | 185*144             | 120*80              |
| 1500/5   | 185*144             | 120*80              |
| 2000/5   | 185*144             | 120*80              |
| 2500/5   | 193*144             | 125*55              |
| 3000/5   | 193*144             | 125*55              |
| 4000/5   | 185*144             | 120*80              |
| 5000/5   | 245*174             | 160*80              |
| 6000/5   | 245*175             | 160*80              |

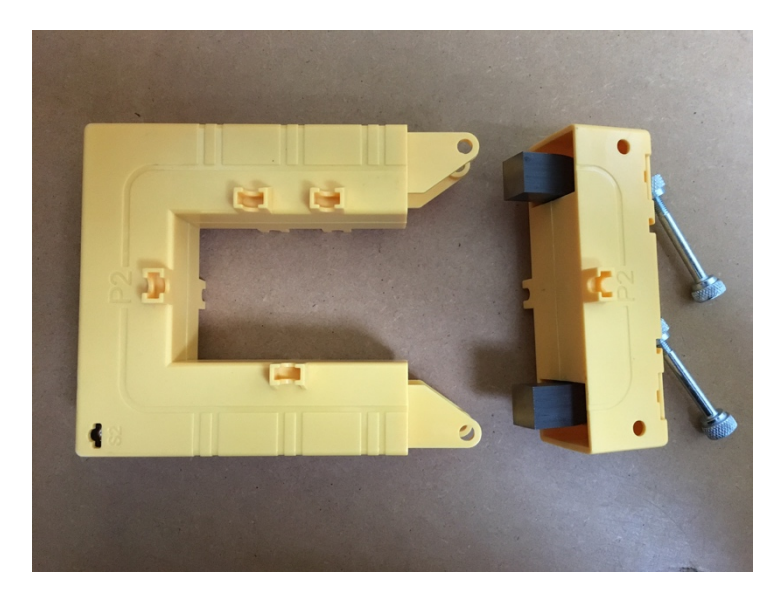

### 8.0 Basic Commissioning Settings For Plain English 4.3" Touchscreen

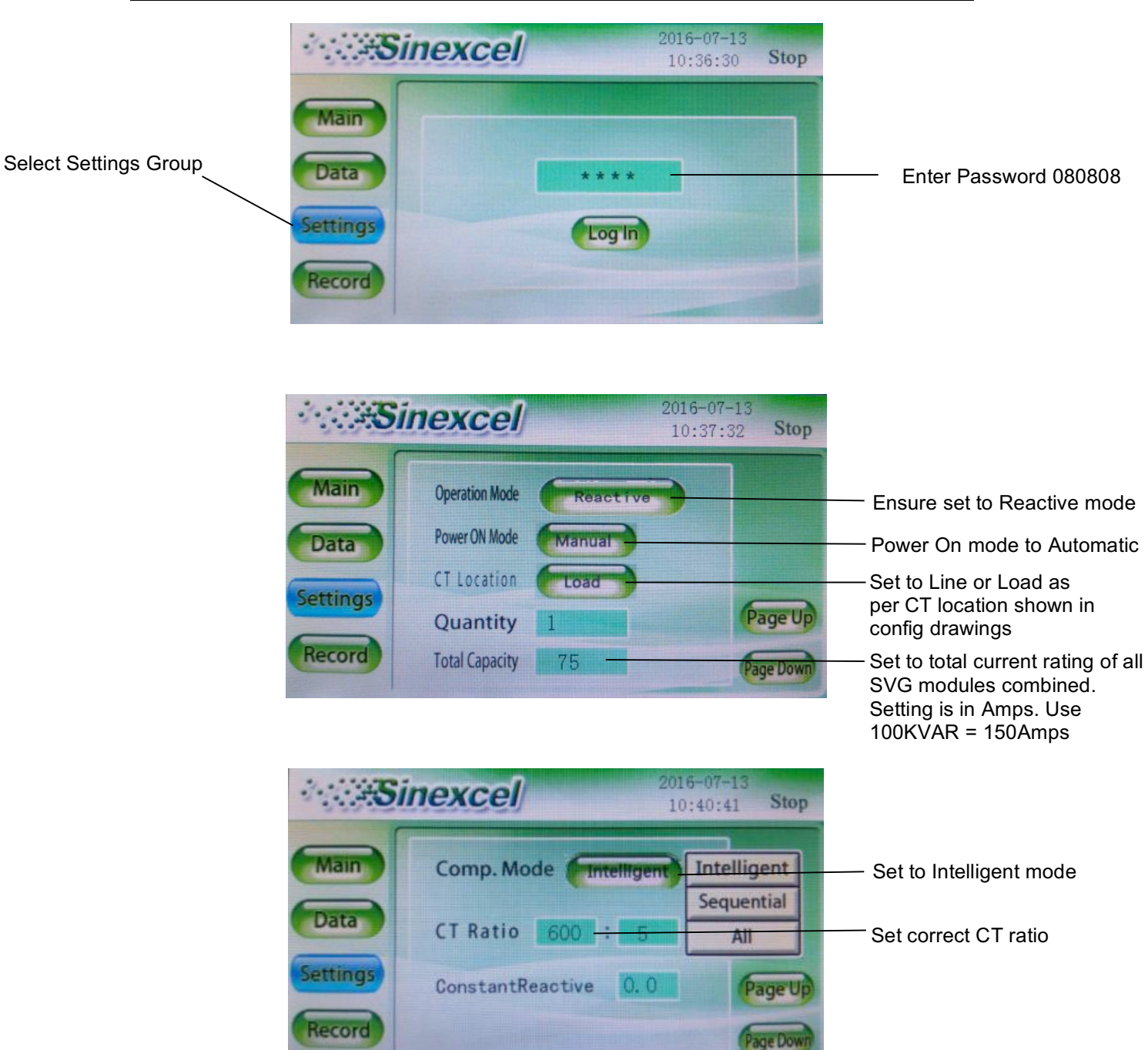

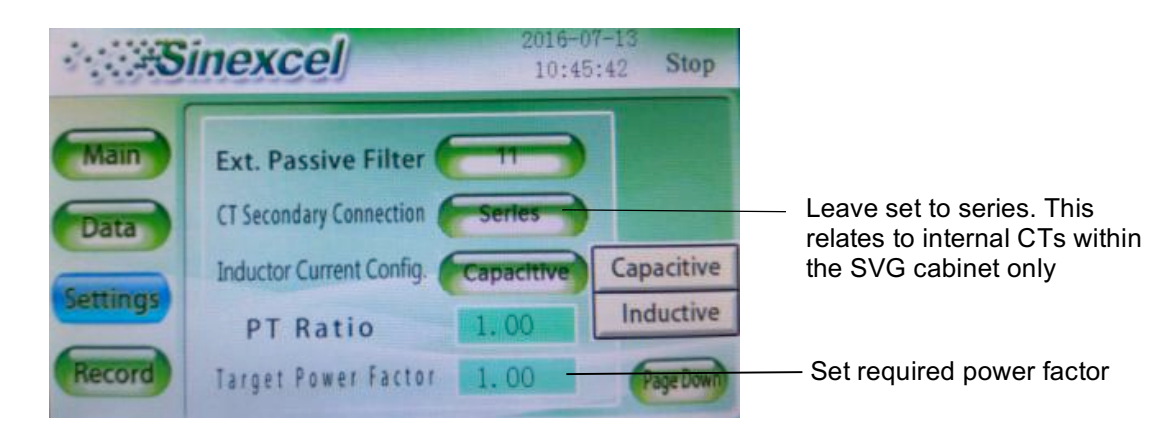

### 9.0 Basic Commissioning Settings For Plain English 7" Touchscreen

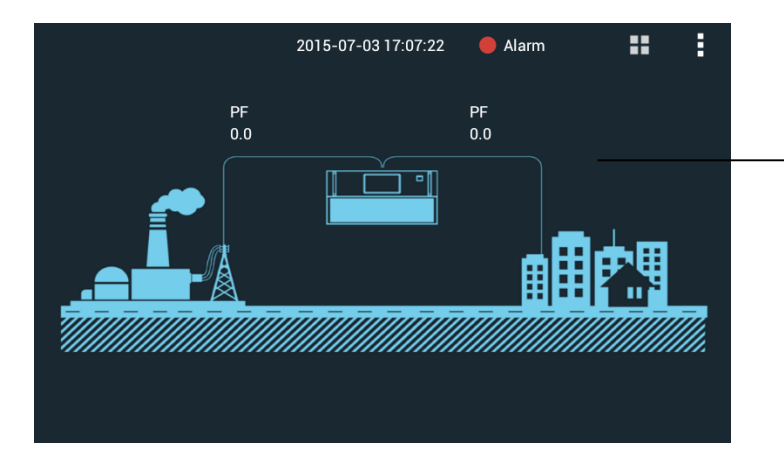

Touch anywhere on default screen to bring up main menus.

|               | B                   | ASIC                                     | HARMO.                          | POWER                        | WAVES          |                | 1/0                                 | SYSTEM                            |                                                |
|---------------|---------------------|------------------------------------------|---------------------------------|------------------------------|----------------|----------------|-------------------------------------|-----------------------------------|------------------------------------------------|
| Grid<br>Curr. | L1<br>L2<br>L3<br>N | RMS (A<br>200.0<br>200.0<br>200.0<br>0.2 | ) PF<br>0.000<br>0.000<br>0.000 | THDI(%)<br>0.0<br>0.0<br>0.0 | Grid<br>Volt.  | L1<br>L2<br>L3 | Vol. (V)<br>220.0<br>220.0<br>220.0 | Fre. (Hz)<br>53.0<br>53.0<br>53.0 | THDN(%)<br>0.0<br>0.0<br>0.0                   |
| Load<br>Curr. | L1<br>L2<br>L3<br>N | RMS (A<br>300.0<br>300.0<br>300.0<br>0.1 | ) PF<br>0.000<br>0.000<br>0.000 | THDI(%)<br>0.0<br>0.0<br>0.0 | Comp.<br>Curr. | L1<br>L2<br>L3 | RMS (A)<br>40.0<br>40.0<br>40.0     |                                   | Load Rate<br>(%)<br>100.00<br>100.00<br>100.00 |

Select System Menu. When prompted enter 080808 as the password

| ( <u></u> - Settin. Sy | STEM COMM.  | HARMO.            | PREFER.      | DEBUG | <br>: |                                                           |
|------------------------|-------------|-------------------|--------------|-------|-------|-----------------------------------------------------------|
| Concred Setting        |             |                   |              |       |       | Ensure set to Reactive mode                               |
| Operation Mode         | Auto-ageing | Target            | Power        | 1.0   | <br>  | Set required power factor                                 |
| opclation mode         |             | Factor            |              |       |       | Set to total current rating of                            |
| Comp. Rate             | 0.8         | Total C           | apacity      | 90.0  | <br>  | all SVG modules combined.                                 |
| Comp. Mode             | Intelligent | CT Rat            | 0            | 600.0 | <br>  | 100KVAR = 150Amps<br>Set correct CT ratio                 |
| More                   |             |                   |              |       |       | Set to Intelligent mode                                   |
| Power On Mode          | Manual      | Slave N<br>Quanti | Nodule<br>ty | 1.0   |       | Set to total number of<br>modules connected to<br>display |
|                        |             |                   |              |       |       | Power On mode to Automatic                                |

SCROLL DOWN THE SCREEN

| ±<br>t<br>t<br>t<br>t<br>t<br>t<br>t<br>t<br>t<br>t<br>t<br>t<br>t | (STEM   | сомм. | н | ARMO.             | PREFER.        |        | <br>1 |
|--------------------------------------------------------------------|---------|-------|---|-------------------|----------------|--------|-------|
| More                                                               |         |       |   |                   |                |        |       |
| Power On Mode                                                      | Manual  |       |   | Slave I<br>Quanti | Module<br>ity  | 1.0    |       |
| Grid Vol. Adjust                                                   | Disable |       |   | Out Cu            | ırr. CT Ratio  | 300.0  |       |
| PT Ratio                                                           | 1.0     |       |   | CT Loc            | cation         | Load   |       |
| Ext. Passive Filter                                                | r _ 11  |       |   | CT Sec<br>Conne   | condary<br>ct. | Series |       |
| Input Curr.<br>Abnormal                                            | Disable |       |   | 1st An            | gle Biasing    | 0.0    |       |

### 10.0 Wiring Connections And Terminal Layout For Wallmount Modules

PLEASE NOTE THE SVG PROVIDES OPTIMAL PERFORMANCE WHEN A NEUTRAL CONNECTION IS PROVIDED TO THE UNIT. POWER ELECTRONICS WOULD RECOMMEND THE CONNECTION OF A NEUTRAL CONDUCTOR THE SAME CROSS SECTIONAL AREA AS THE PHASE CONDUCTORS

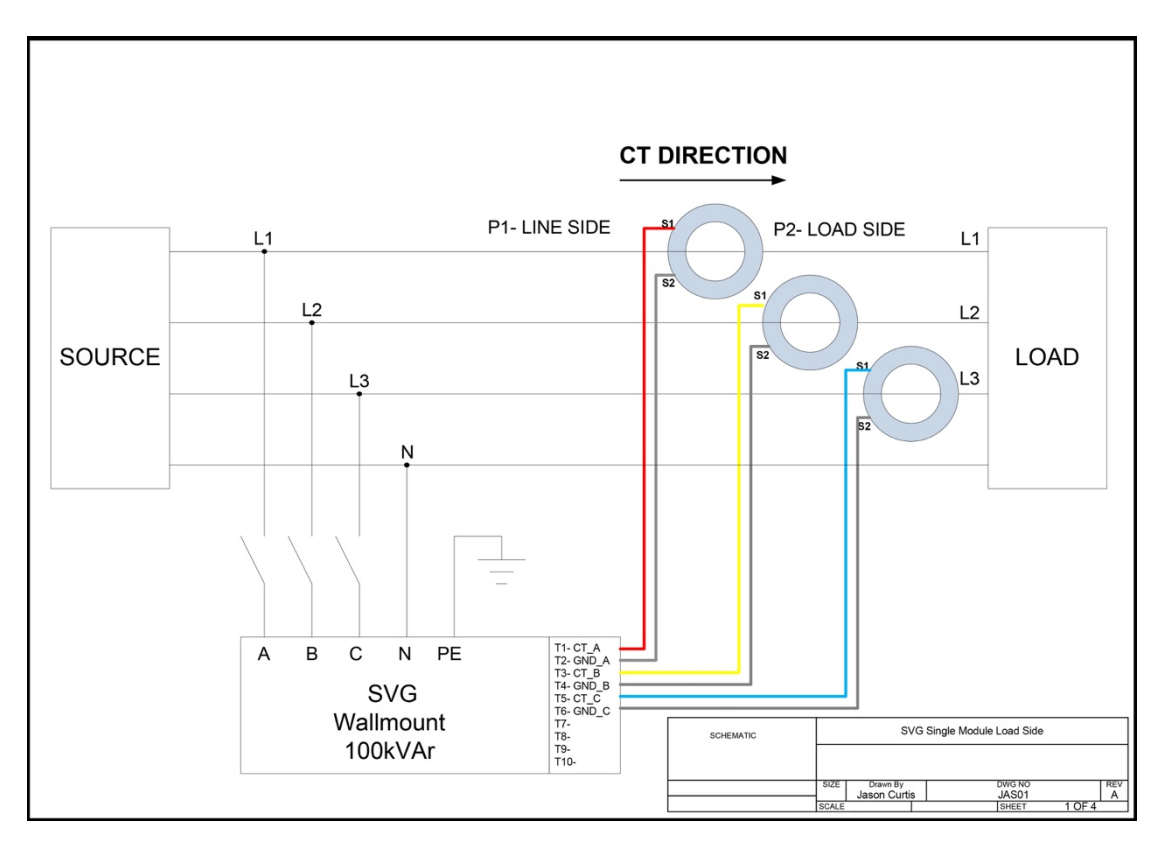

SVG single module load side

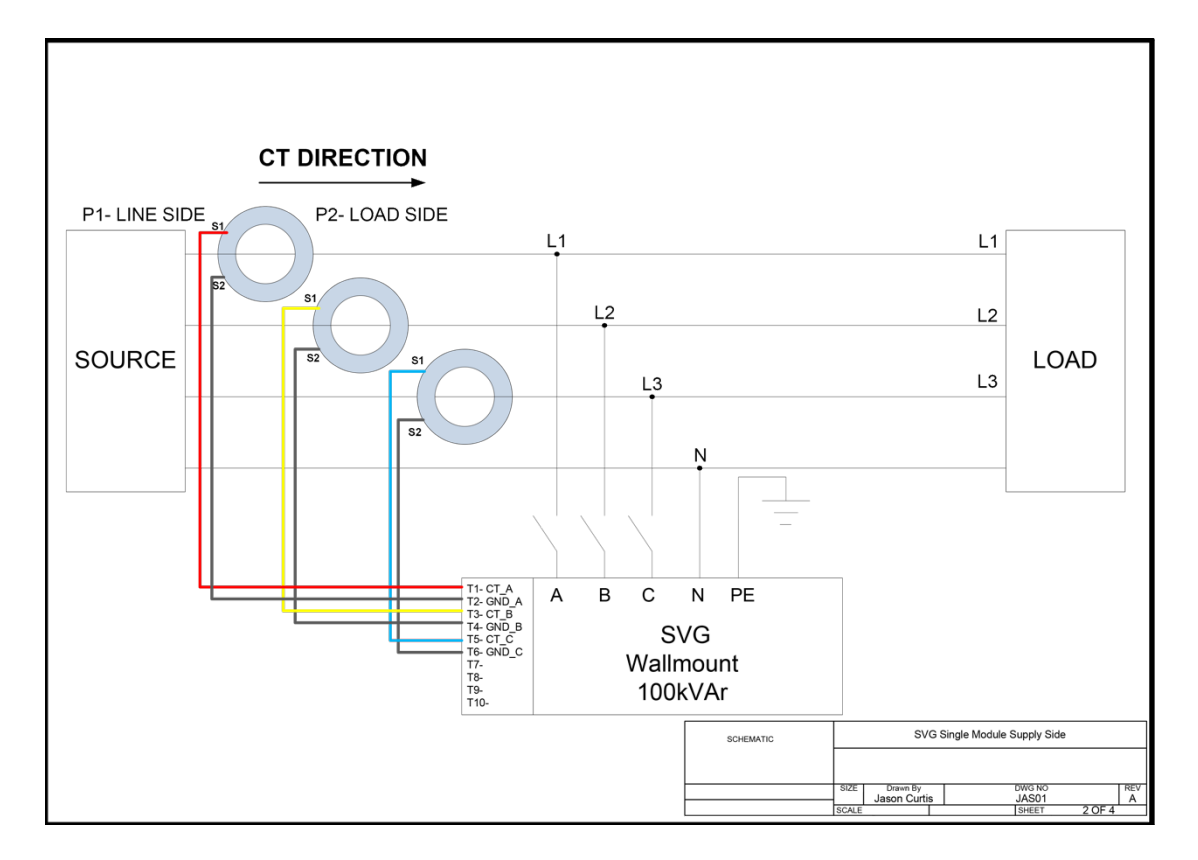

SVG single module supply side

### 11.0 Wiring Connections And Terminal Layout For Pluggable Cabinets

### PLEASE NOTE THE SVG PROVIDES OPTIMAL PERFORMANCE WHEN A NEUTRAL CONNECTION IS PROVIDED TO THE UNIT. POWER ELECTRONICS WOULD RECOMMEND THE CONNECTION OF A NEUTRAL CONDUCTOR THE SAME CROSS SECTIONAL AREA AS THE PHASE CONDUCTORS

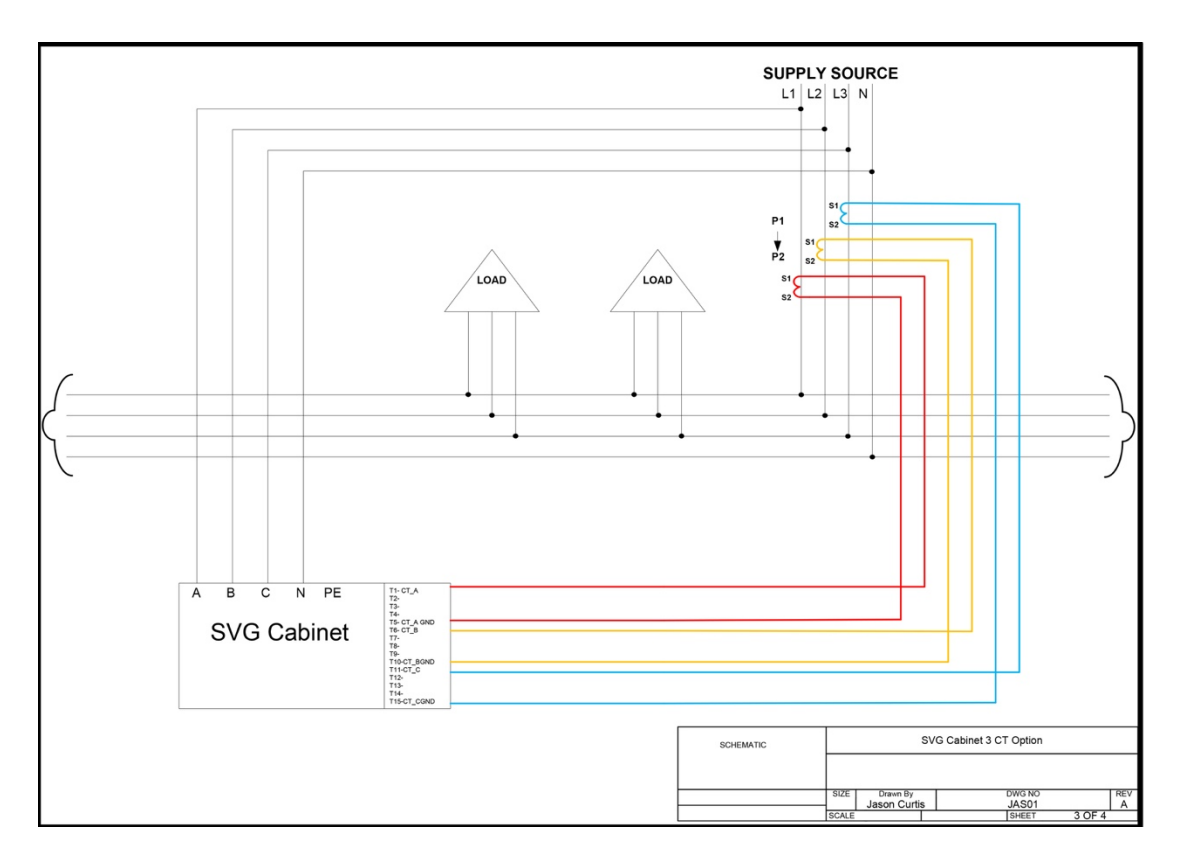

SVG Cabinet 3 CT Option

SVG Installation Guide

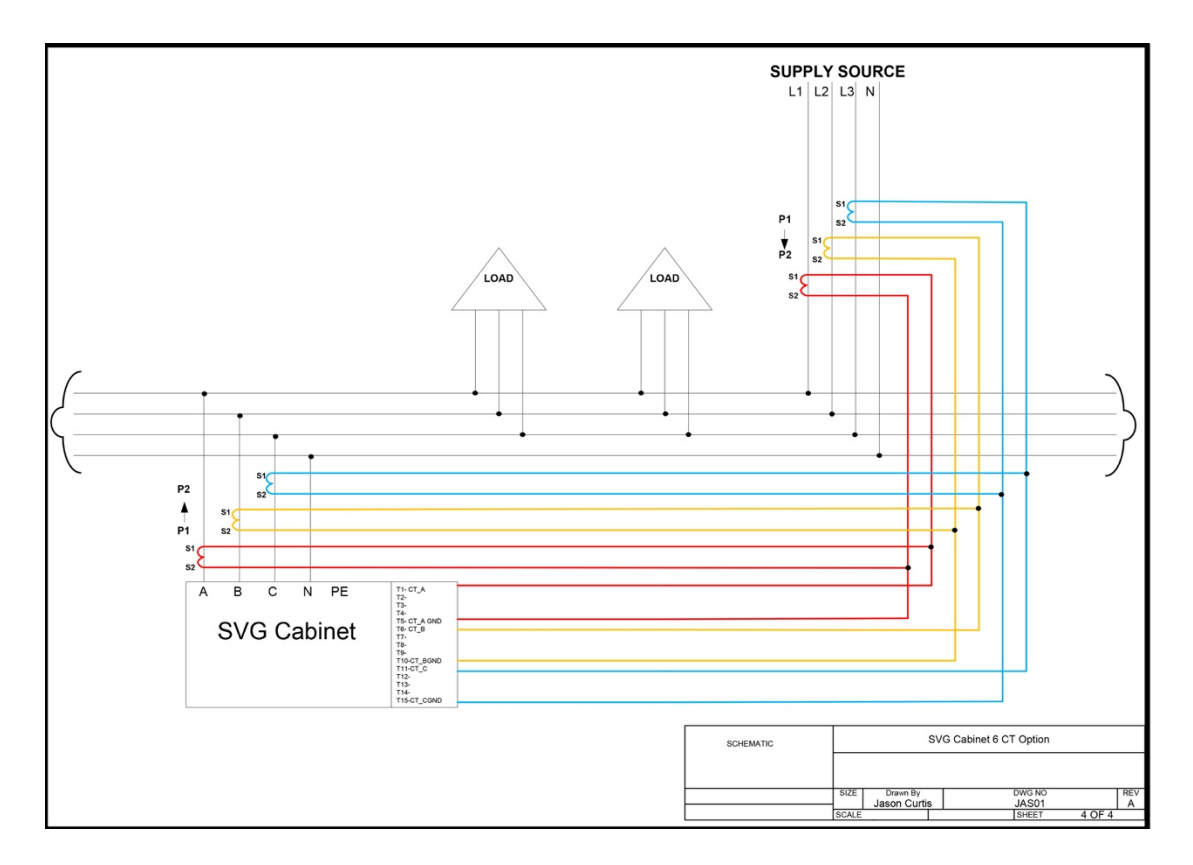

SVG Cabinet 6 CT Option

### 12.0 Tips for the Sinexcel Plug In Cabinets

### <u>12.1 Enabling The Plug In Module Before Insertion Into The</u> <u>Cabinet</u>

On the backplane within the Sinexcel plug in cabinet the jumper plug must be shifted from the right position to the left position to enable the SVG module. Should the jumper plug remain in the right position then that slot will be ignored.

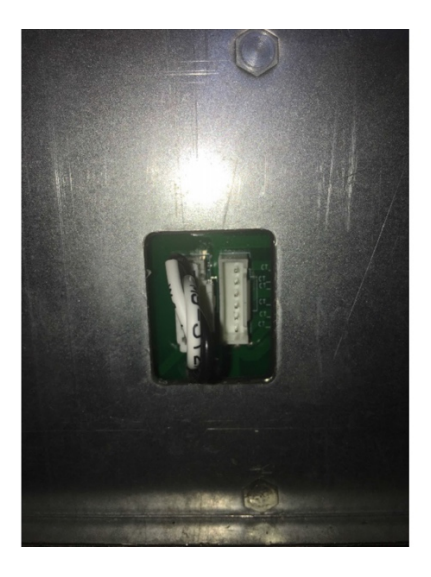

J13-module in place LEFT

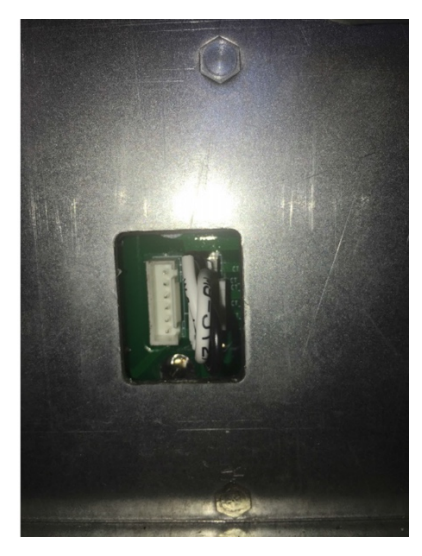

J12-no module in place RIGHT

### 12.2 CT Shorting Blocks

At any time the CTs are be connected, removed, or their associated circuits are being worked on the CTs should be shorted out. This can be done at the CT shorting block by changing the positions of links 3, 8, and 13.

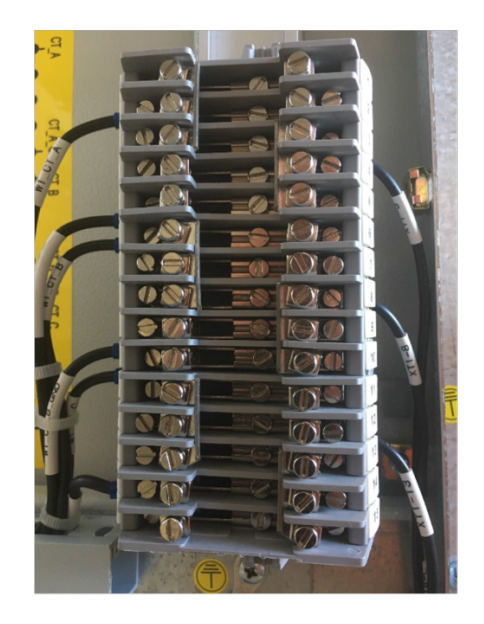

CT terminal block with CTs shorted out.

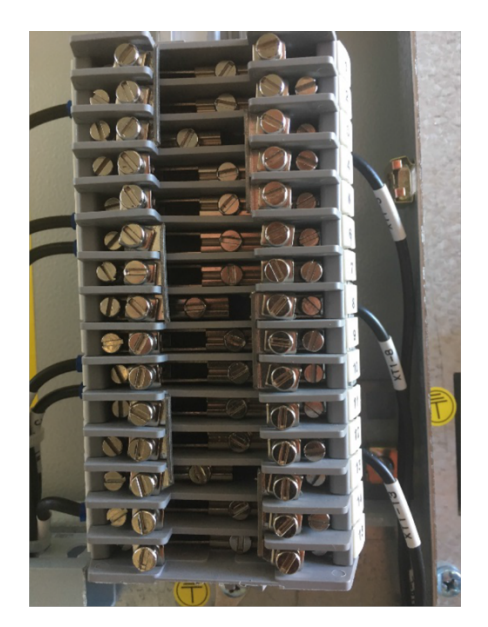

CT terminal block with the links on 3, 8, and 13 open. This is the correct operating position.

# 

### 12.3 Incoming Phase Orientation

Please note the input bars at the bottom of the 1000Amp isolator are L3 (Blue), L2 (White), Line1 (Red) from left to right. This makes the orientation on the modules L1, L2, L3 from the rear which is correct for operation.

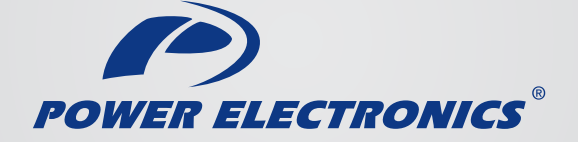

### sales@power-electronics.co.nz

### www.power-electronics.co.nz

Christchurch Head Office (Southern Region) 14B Opawa Road P.O. Box 1269 Christchurch New Zealand

Phone: 03 379 9826 Fax: 03 379 9827 Napier (Central Region) Unit 1, 105 Ford Rd Ford Road Business Park Onekawa Napier

Phone: 06 845 9067 Fax: 06 845 9046 Auckland (Northern Region) 16 Aranui Rd Mt Wellington Auckland

Phone: 09 527 8523 Fax: 03 379 9827